## ČETVRTI TERMIN VJEŽBI

- OS sa grafičkim korisničkim interfejsom, Osnovne karakteristike operativnog sistema, rad sa fajlovima i folderima -

Desnim klikom na **Taskbar**-u u Windows OS-u otvara se pomoćni meni sa opcijom: **Cascade Windows,** koja omogućava da se otvoreni prozori poređaju jedan za drugim na Desktop-u.

- 1. Gdje se gore navedena opcija nalazi na Q4OS-u?
- 2. Otvoriti proizvoljni program za obradu teksta. Prepoznati **liniju naslova** (title bar), **statusnu liniju** (status bar), **liniju menija** (menu bar). Gdje se one nalaze?\_\_\_\_\_
- 3. Kako je moguće na Desktop-u selektovati prvu, petu i sedmu ikonicu istovremeno?
- 4. Odaberite jedan od fajlova koje ste kreirali na prethodnom terminu vježbi. Provjerite koje dozvole imate nad tim fajlom. Diskutujte pojam dozvola. Ko su **owner, group** i **others**? Da li na Windows OS-u postoje slični koncepti?\_\_\_\_\_
- 5. Pronađite **Vaš korisnički folder (tzv.** *Vaš home direktorijum*). Gdje se on nalazi? Da li na Windows OS-u postoje korisnički folderi?

| <ol> <li>Pronađite sve fajlove u Vašem korisničkom folderu koji su manji od<br/>1MB. Koliko ima ovih fajlova?</li> </ol>   |  |
|----------------------------------------------------------------------------------------------------|--|
| <ol> <li>Pronađite sve fajlove na disku koji imaju ekstenziju .bmp. Koliko ima<br/>ovih fajlova?</li> </ol>                |  |
| 8. Pronađite sve fajlove na disku koji su napravljeni nakon 05.05.2011.<br>Koliko ima ovih fajlova?                        |  |
| <ol> <li>Pronađite sve fajlove u folderu Documents čiji naziv počinje sa slovom<br/>s. Koliko ima ovih fajlova?</li> </ol> |  |
| 10. Pronađite sve fajlove na Vašem računaru koji su tipa .txt kreirane od                                                  |  |
| datuma 1.1.2010. čije ime počinje sa slovom <b>t</b> nijesu veći od 200KB.                                                 |  |
| Koliko ima ovih fajlova?                                                                                                   |  |
| 11. U tekstualnom fajlu <b>text.txt</b> koji ste napravili na prošlom času, upisati                                        |  |
| tekst: "Fakultet za sport i fizičko vaspitanje". Testirajte pretragu Q40S-a                                                |  |
| tako što ćete u Vašem home direktorijumu tražiti riječ "fakultet". Šta znači                                               |  |
| opcija case sensitive? Sa uključenom ovom opcijom, probajte pretragu                                                       |  |
| fajlova koji sadrže:                                                                                                    |  |
| • tekst "Fakultet"                                                                                                    |  |
| • tekst "fakultet"                                                                                                    |  |
| • tekst "tanje"                                                                                                    |  |

12. Kako se instaliraju fontovi u Windows OS-u (Napomena: Ući u Start\(Settings)\Control Panel\Fonts)? U LibreOffice Writer-u pogledajte koji su fontovi instalirani na Q4OS-u.

| Šta predstavljaju sljedeće ekstenzije: .doc .exe, .txt .mp3? |      |      |      |
|--------------------------------------------------------------|------|------|------|
| .doc                                                         | .exe | .txt | .mp3 |
|                                                              |      |      |      |

13. Izvršiti jednu proizvoljnu komnadu korišćenjem stavke **Run**. Čemu služi ova stavka?

14. Svi folderi u Windows OS-u se otvaraju pomoću jednog istog programa. Koji je to program?

15. U Windows OS-u postoji aplikacija **Task Manager.** Kako se naziva aplikacija koja je njen ekvivalent na Q4OS-u? Ispitati mogućnosti koje nudi ova aplikacija. Pratite zauzeće procesora i RAM memorije. Testirati šta se dešava ako pokrenete **Google Chrome** dok je otvorena ova aplikacija.